## Reward links are not working? Getting redirected to the App store?

## Here's how to fix it in less than 30 seconds!

1. Open the messenger app on your mobile device and click the 3 lines on the top left corner

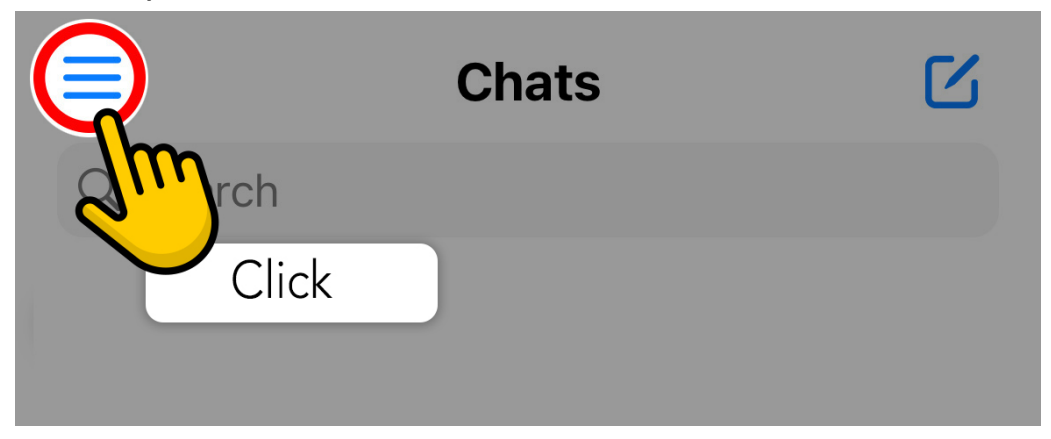

2. Click on the gear icon at the top right corner of the menu, next to your user name

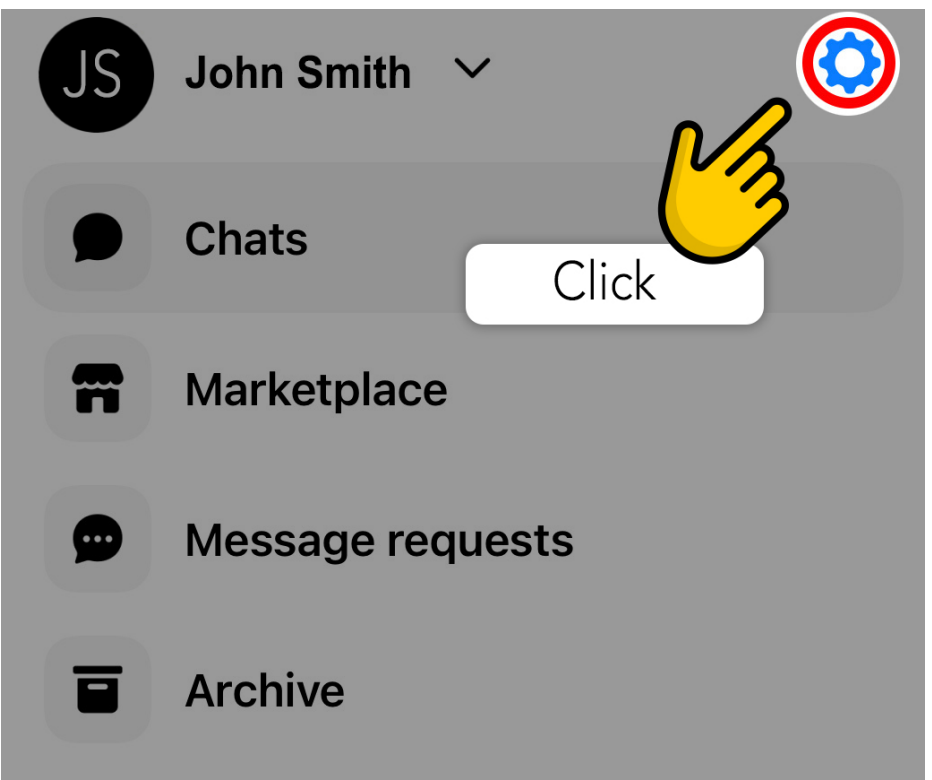

3. Scroll down and click on "Photos & media"

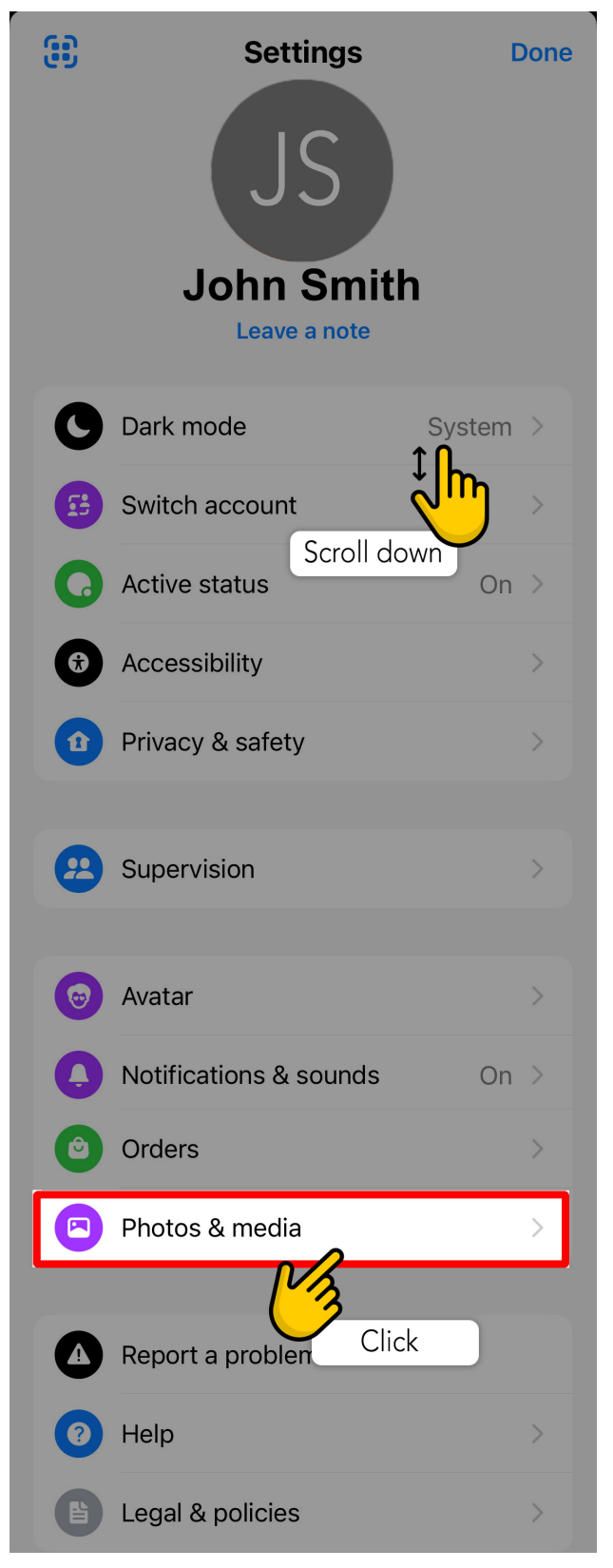

4. Look at the second option "Open links in external browser" - and enable it

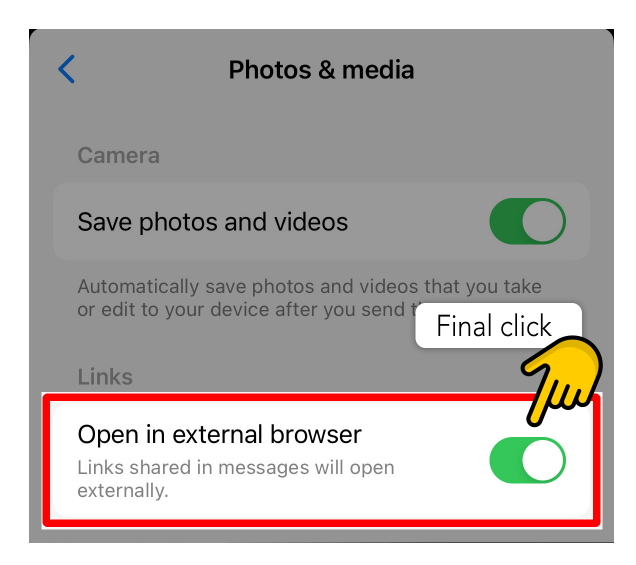

And that's it! Now when you click on a link you'll be taken to your browser and should be able to collect any reward with ease.

Good luck!